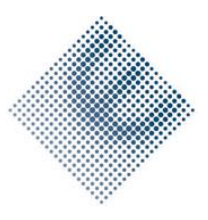

#### Introduction to Microsfot SQL Server DBMS

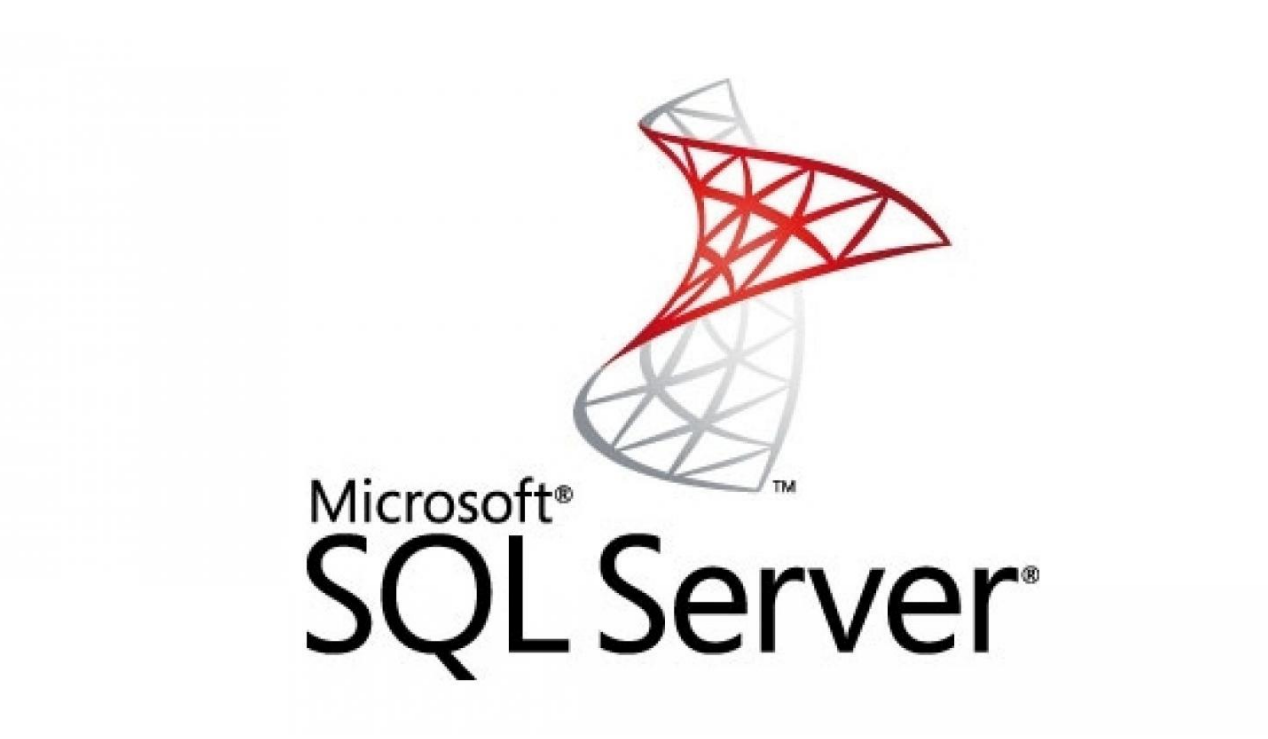

## **Presentation Overview**

- The Basic Architecture of SQL Server
- SQL Server Editions and Versions
- Getting Started with SQL Server Management Studio

## **Basic Architecture of SQL Server**

- Relational Databases
- About the Course Sample Database
- Client Server Databases
- Queries

## **Relational Databases**

- SQL Server is a relational database management system
- Databases contain objects and data
- Each database has multiple tables
- Tables are joined together to extract meaningful information

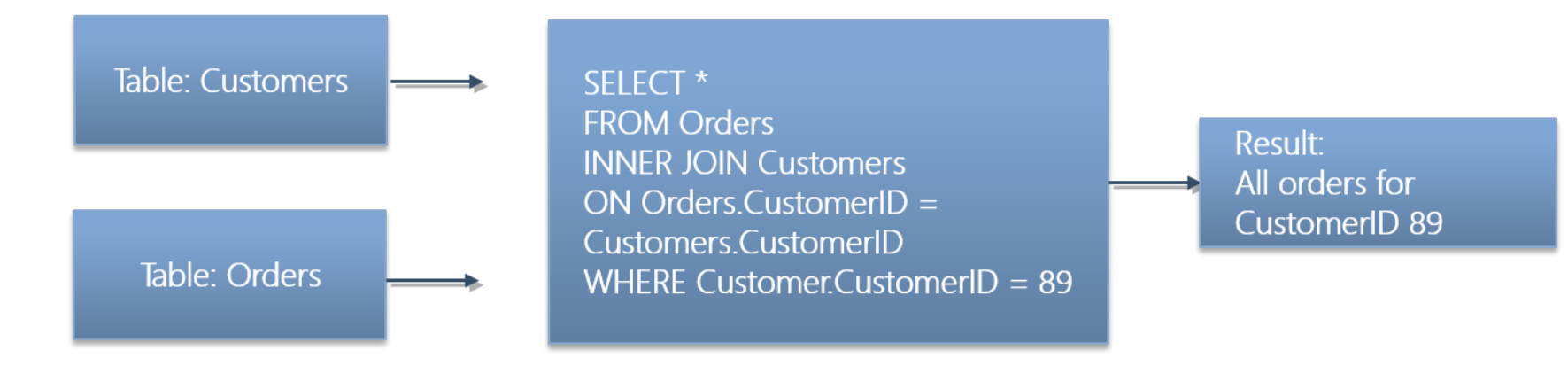

## About the Course Sample Database

#### TSQL Database

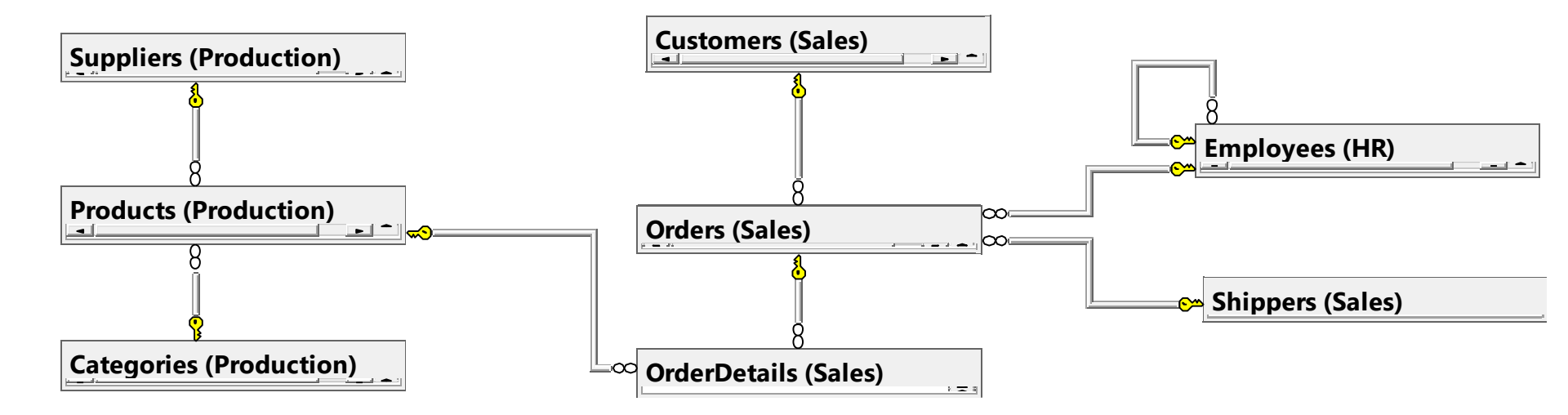

## **Client Server Databases**

- The client software is separate from the server database engine
- Client/Server refers to the separation of functionality—not where the software is actually located
- Client software and server database engine can be on the same machine
- Databases can access data in other databases over a network

### Queries

- T-SQL is a set-based language
- T-SQL is written in scripts with .sql extension
- GO keyword separates batches

```
CREATE TABLE dbo.Employees
(
EmployeeID int PRIMARY KEY,
LastName nvarchar(25),
FirstName nvarchar(25)
);
GO
INSERT INTO dbo.Employees
(EmployeeID, LastName, FirstName)
VALUES
(121, N'O''Neil', N'Carlene');
GO
```

## **SQL** Server Versions

| Version | Release Year |
|---------|--------------|
| 2016    | 2016         |
| 2014    | 2014         |
| 2008 R2 | 2010         |
| 2008    | 2008         |
| 2005    | 2005         |
| 2000    | 2000         |
| 7.0     | 1998         |
| 6.5     | 1996         |
| 6.0     | 1995         |
| 4.2.1   | 1994         |
| 4.2     | 1992         |
| 1.1     | 1991         |
| 1.0     | 1989         |

SQL Server Versions

## **SQL Server Editions**

#### SQL Server Editions

| Main Editions         | Other Editions |
|-----------------------|----------------|
| Enterprise            | Developer      |
| Standard              | Express        |
| Business Intelligence | Compact        |
| Azure SQL Database    |                |
|                       |                |

# Getting Started with SQL Server Management Studio

- Starting SSMS
- Connecting to SQL Server
- Working with Object Explorer
- Script Files and Projects
- Executing Queries
- Using SQL Server 2016 Technical
   Documentation
- Demonstration: Introducing Microsoft SQL Server 2016

# Starting SSMS

- Launch SSMS from the Windows Start screen
  - Or type **SSMS** into the Search Programs and Files box
- Connect to an SQL Server instance
  - Or work disconnected
- Settings available in Tools, Options include:
  - Fonts and colors, line numbering, and word wrap
  - Which windows open when SSMS is launched
- Useful windows include:
  - Query Editor
  - Object Explorer
  - Solution Explorer

# Connecting to SQL Server

- Connecting to SQL Server requires three items:
  - Instance name
    - Use the form host/instance, except for the default instance
  - Database name
    - A default database can be assigned to a logon
  - Authentication
    - Windows Authentication or SQL Server Authentication
    - Account must be provisioned by a database administrator

# Working with Object Explorer

- Object Explorer is a hierarchical, graphical view of SQL Server objects
- Explore objects in the default instance, and additional named instances
- Right-click for context-sensitive menu with frequently used commands
- Create T-SQL scripts of object definitions, and send to the query window, clipboard or a file
- Start a new query window by right-clicking a database
  - Changing the selected object does not change the existing connection

## Script Files and Projects

- T-SQL scripts are text files with a .sql extension
- SSMS can open, edit, and execute code in script files
- SSMS allows you to organize script files into:
  - Solutions (\*.ssmssln)
  - Projects (\*.ssmssqlproj)
- Opening a solution is a convenient way to open all relevant files

## **Executing Queries**

- To execute queries in SSMS:
  - Open a saved script, or write a new query
  - Three ways to execute the query:
    - From the Query menu, select **Execute**
    - Press **F5**
    - Click the **Execute** toolbar button

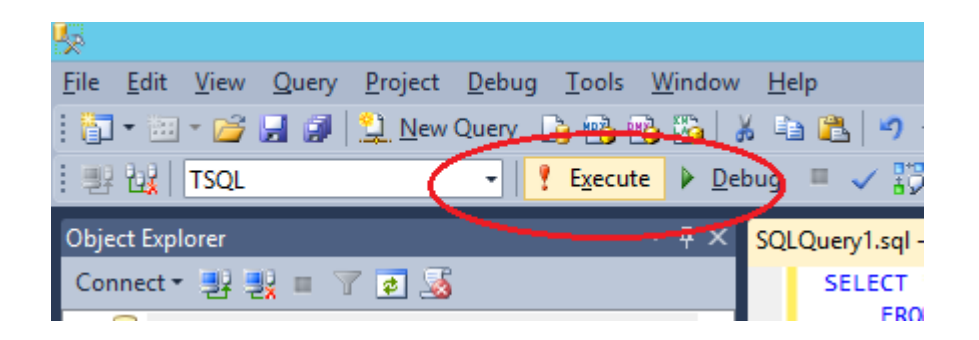

# Using SQL Server 2016 Technical Documentation

- Books Online (BOL) is the product documentation for SQL Server
- Configure Help to display content from MSDN or download Help Collections to a local computer
- Once configured, Help is available from:
  - SSMS query window (context-sensitive when you highlight a keyword)
  - SSMS Help menu
  - Windows Start menu

#### Thanks for your attention!

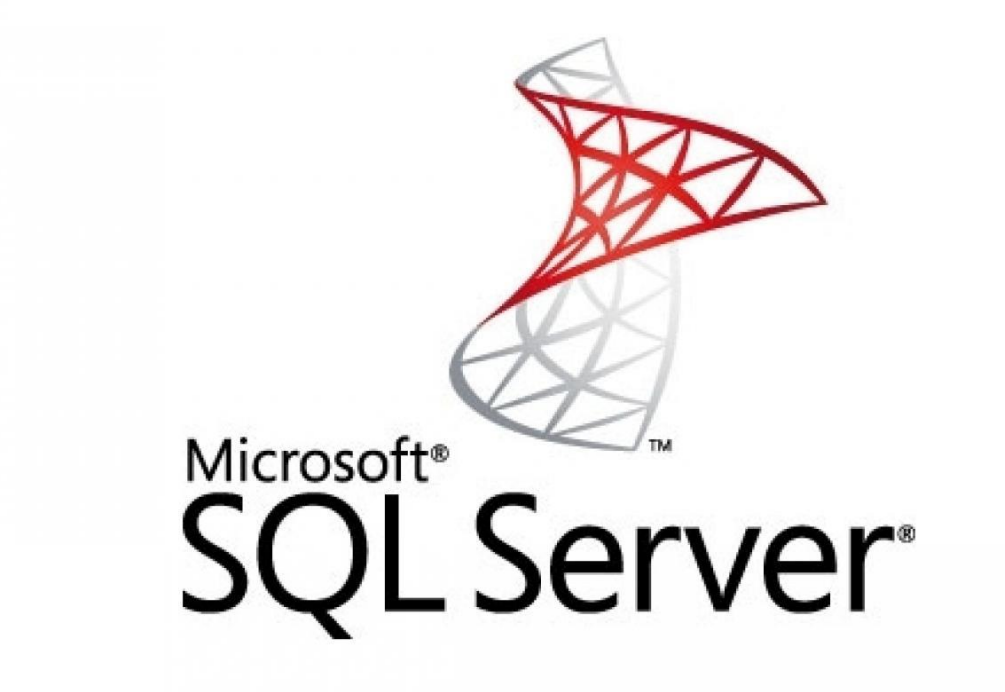